## Connettività LAN e SAN per un blade Cisco UCS

## Sommario

Introduzione Prerequisiti Requisiti Componenti usati Esempio di rete Convenzioni Premesse Attività principale Attività Creazione di VLAN globali Creazione di una VSAN globale Creazione di vHBA Creazione di vNIC Associa server a profilo servizio Verifica Risoluzione dei problemi Informazioni correlate

## **Introduzione**

Per comprendere la gestione dei blade in Cisco Unified Computing System (UCS), è fondamentale conoscere il profilo del servizio o il *server logico*. Il profilo di servizio rappresenta una vista logica di un singolo server blade, senza la necessità di sapere esattamente quale blade si sta discutendo. L'oggetto profilo contiene la personalità del server, ad esempio informazioni sull'identità e sulla rete e così via. Il profilo può quindi essere associato a un singolo blade alla volta.

Il concetto di profili è stato inventato per supportare la nozione di *mobilità logica dei server* o il trasferimento trasparente dell'identità da un blade all'altro, nonché il concetto di pool. Anche se si intende gestire il server blade come un singolo server tradizionale e non sfruttare la mobilità o il pooling, è comunque necessario creare e gestire un profilo di servizio per il blade. Benché sia possibile avviare un blade senza un profilo di servizio, non dispone di connettività di rete o SAN.

Questo è un riepilogo del contenuto di un profilo di servizio in Cisco UCS:

- Informazioni identità per il server (UUID)
- Nome nodo universale (a livello di server)
- Configurazione LAN/SAN (tramite configurazione vNIC/vHBA)Identità della scheda NIC/HBA (MAC/WWN)Profilo NIC EthernetInformazioni sulla configurazione di VLAN/VSAN
- Ordine di avvio

• Varie politiche

In questo documento si presume che la connettività di Cisco UCS Manager funzioni e che tutto l'hardware sia stato individuato correttamente.

## **Prerequisiti**

#### Requisiti

Cisco raccomanda la conoscenza dell'amministrazione dell'hardware dei blade server Cisco UCS.

#### Componenti usati

Le informazioni di questo documento si basano su Cisco UCS.

Le informazioni discusse in questo documento fanno riferimento a dispositivi usati in uno specifico ambiente di emulazione. Su tutti i dispositivi menzionati nel documento la configurazione è stata ripristinata ai valori predefiniti. Se la rete è operativa, valutare attentamente eventuali conseguenze derivanti dall'uso dei comandi.

#### Esempio di rete

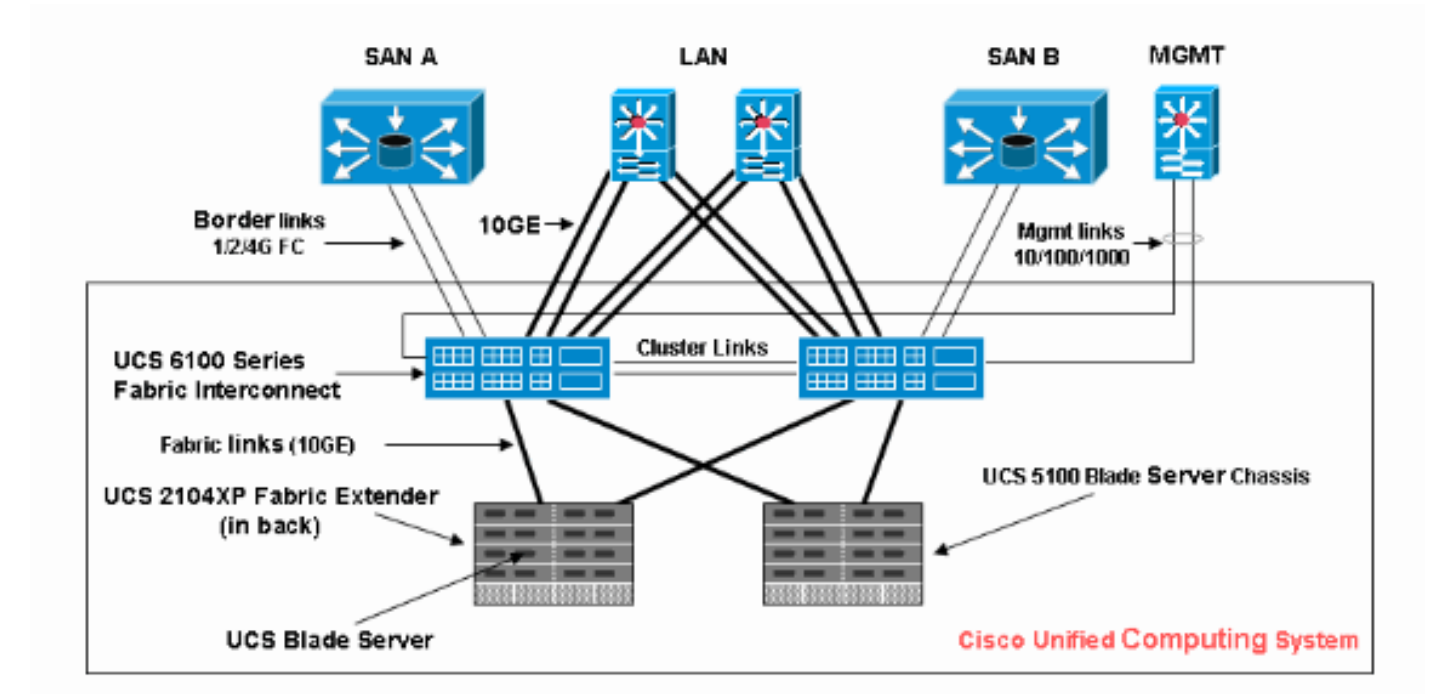

Questo documento utilizza la seguente configurazione della rete, che è una topologia tipica di Cisco UCS:

#### **Convenzioni**

Fare riferimento a <u>Cisco Technical Tips Conventions per ulteriori informazioni sulle convenzioni</u> <u>dei documenti.</u>

### **Premesse**

vNIC e vHBA sono la parte più complessa dei profili di servizio. Le vNIC sono identificate su MAC e le vHBA sono identificate su WWN.

Per le schede con solo NIC fisiche, ad esempio Cisco UCS CNA M71KR e Cisco UCS 82598KR, è necessario creare una vNIC per ciascuna NIC che si desidera rendere utilizzabile sulla rete all'interno di Cisco UCS. La scheda vNIC ha quindi un'impostazione dello switch e un flag di failover. Per Cisco UCS 82598KR, è necessario corrispondere all'impostazione fisica in modo che la prima scheda vada all'interconnessione fabric A e la seconda all'interconnessione fabric B e non è possibile scegliere il failover. Per Cisco UCS CNA M71KR, ogni vNIC è associata a una particolare interconnessione fabric, ma è possibile abilitare il failover.

Ogni vNIC deve essere associata a una o più VLAN, ossia ogni VLAN deve essere configurata globalmente e la VLAN predefinita (VLAN 1) deve essere associata in modo specifico a una vNIC se il traffico di rete predefinito deve raggiungere la scheda sul blade associata al profilo che contiene la vNIC. La configurazione semplice più tipica è una vNIC che supporta solo la VLAN predefinita.

Un flag, nella maggior parte dei casi associato alla VLAN predefinita, dichiara una VLAN come *rete predefinita* per una particolare vNIC. Questo flag indica che il traffico sulla VLAN passa alla scheda NIC senza tag, quindi in altre parole, la scheda NIC del sistema operativo può rimanere senza VLAN.

Se una vNIC supporta le VLAN, che non sono la *rete predefinita* per quella particolare vNIC, il traffico di queste VLAN arriva alla NIC con il tag VLAN intatto. Questa scheda NIC deve quindi essere configurata nel relativo sistema operativo come compatibile con VLAN.

Scheda fisica: per le schede con solo NIC fisiche (Cisco UCS M71KR, Cisco UCS 82598KR), è necessario creare una vNIC per ciascuna NIC che si desidera rendere utilizzabile sulla rete all'interno di Cisco UCS. Quindi, vNIC ha un'impostazione switch e un flag di failover. Per Cisco UCS 82598KR, è necessario verificare le impostazioni fisiche in modo che la prima scheda vada allo switch A e la seconda allo switch B e non è possibile scegliere il failover. Per Cisco UCS M71KR, ogni vNIC è associata a uno switch specifico, ma è possibile abilitare il failover.

Adattatore compatibile con la virtualizzazione: l'adattatore Cisco UCS M81KR supporta la virtualizzazione NIC per un singolo sistema operativo o per VMware ESX. All'interno di un singolo sistema operativo, ogni vNIC Cisco UCS M81KR è presentata come un adattatore fisico. Per VMware, una funzionalità speciale consente di presentare le vNIC Cisco UCS M81KR direttamente al sistema operativo guest, evitando il livello di switch virtuale VMWare. In questo modo è possibile aumentare l'efficienza e inoltre consentire a Cisco UCS di riconfigurare l'infrastruttura di rete in caso di migrazione delle macchine virtuali tra istanze del server ESX su blade diversi.

## Attività principale

#### **Attività**

Senza un profilo di servizio non esiste alcuna connettività di rete o SAN per il server blade tramite la struttura Cisco UCS. In questo documento viene illustrato come configurare la connettività LAN e SAN di base per un blade Cisco UCS con la creazione di un profilo di servizio con questi oggetti per abilitare un blade Cisco UCS per la connettività LAN e SAN:

- 1. Creazione di una VLAN globale (verificare che sia già stata creata prima della creazione di un profilo di servizio)
- 2. Creare una VSAN globale (verificare che sia già stata creata prima della creazione di un profilo di servizio)
- 3. Crea vHBA all'interno di questo profilo di servizio
- 4. Crea vNIC all'interno del profilo del servizio
- 5. Associare il profilo del servizio creato a un blade Cisco UCS

In questo documento si presume che la connettività di Cisco UCS Manager funzioni e che tutto l'hardware sia stato individuato correttamente.

#### Creazione di VLAN globali

Affinché una VLAN sia supportata su un blade, è necessario creare un oggetto VLAN nella configurazione globale di Cisco UCS nella scheda LAN nel pannello di navigazione. È possibile anche creare VLAN associate solo all'interconnessione Fabric A o solo all'interconnessione Fabric B; ma è più flessibile solo crearle a livello globale e abilitare le VLAN su entrambe le interconnessioni Fabric.

**Nota:** è necessario un ID VLAN univoco per ciascuna VLAN creata. non è possibile creare VLAN con ID da 3968 a 4048. Questo intervallo di ID VLAN è riservato.

- 1. Nel riquadro di spostamento scegliere la scheda LAN.
- 2. Scegliere LAN > LAN Cloud.

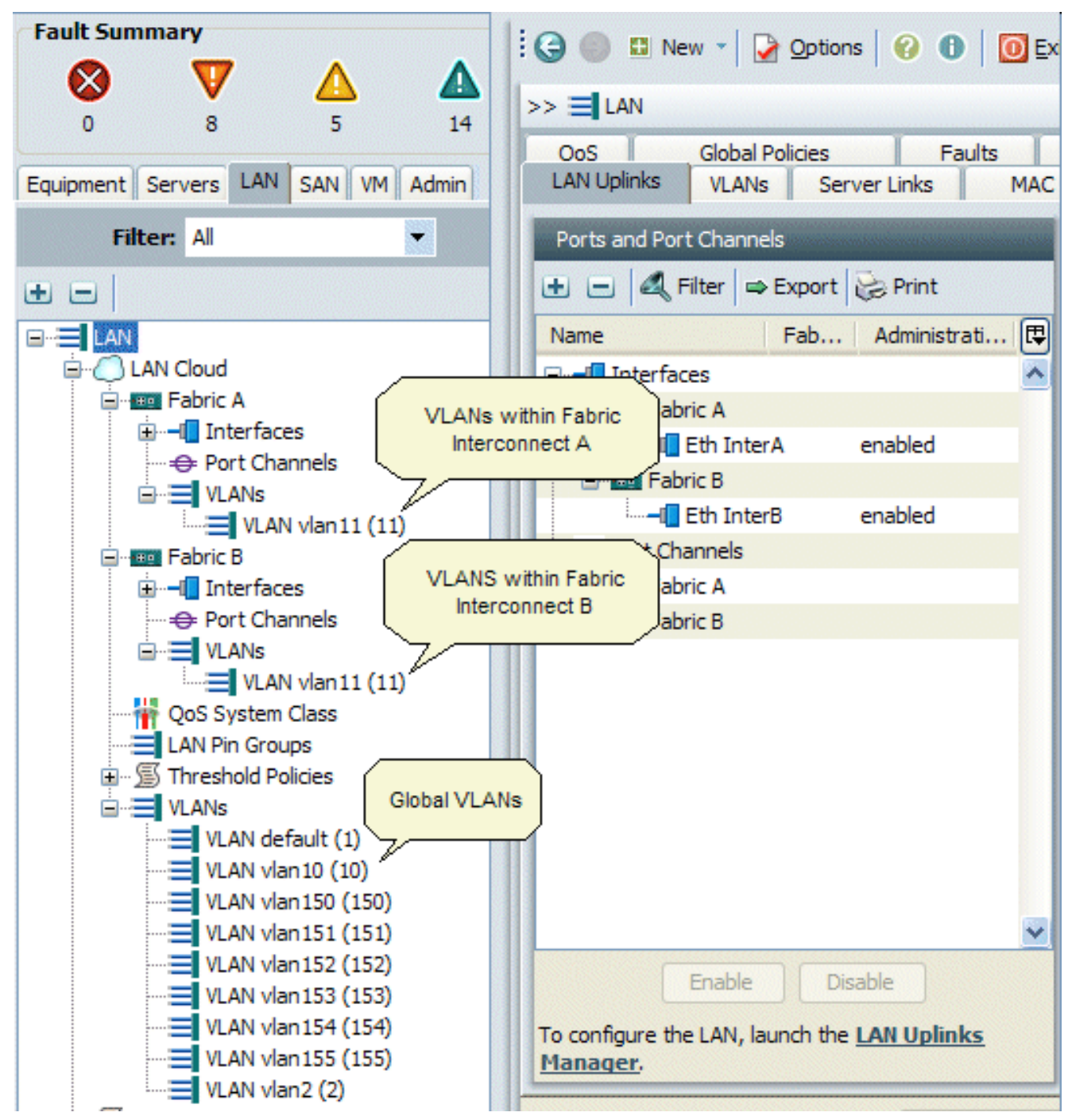

- 3. Selezionare la scheda VLAN nel riquadro di lavoro, scegliere VLAN, quindi selezionare + per avviare la creazione della VLAN.
- 4. Immettere queste informazioni nella finestra di dialogo Crea VLAN e fare clic su OK:Nel campo Name (Nome), immettere un nome univoco per la VLAN.Nel campo ID, immettere l'ID di rete assegnato alla VLAN.L'interfaccia utente di Cisco UCS Manager aggiunge la VLAN al nodo VLAN in LAN Cloud.

| Fault Summary                                                                   | 10               | 🔘 🛛 N             | lew 👻 📝 았               | otions 🛛 🕜 🕚          | 🚺 🚺 Exit             |                             | ahaha<br>cisco |
|---------------------------------------------------------------------------------|------------------|-------------------|-------------------------|-----------------------|----------------------|-----------------------------|----------------|
| V ▲ ▲<br>0 8 5 14                                                               | >>               | 🗐 LAN 🕨           | C LAN Cloud             |                       |                      | C LAN C                     | buol           |
| Equipment Servers LAN SAN VM Admin                                              |                  | QoS<br>AN Uplinks | Global Policie<br>VLANs | es Fa<br>Server Links | aults Ev<br>MAC Iden | ents FSI<br>tity Assignment | М              |
| Filter: Al                                                                      | All              | Dual Mode         | e Fabric A P            | abric B               |                      |                             |                |
| • =                                                                             | 4                | Filter 🖨 🖶 E      | xport 😹 Prir            | nt                    |                      |                             |                |
|                                                                                 | Na               | me                | ID                      | Fabric ID             | Туре                 | Transpo                     |                |
| AN Cloud                                                                        |                  | VLAN vl           | 11                      | A                     | lan                  | ether 🔥                     |                |
|                                                                                 |                  | VLAN de           | 1                       | dual                  | lan                  | ether                       |                |
| Port Channels                                                                   |                  | VLAN vl           | 10                      | dual                  | lan                  | ether                       |                |
|                                                                                 |                  | VLAN vl           | 11                      | В                     | lan                  | ether                       |                |
| 📥 Create VLAN(s)                                                                |                  |                   |                         |                       |                      | ether                       |                |
|                                                                                 |                  |                   |                         |                       |                      | ether                       |                |
| Create VLAN(s)                                                                  | 1                |                   |                         |                       |                      | ether                       |                |
|                                                                                 |                  |                   |                         |                       |                      | ether and                   | <b>E</b> 2     |
|                                                                                 |                  |                   |                         |                       |                      | ether                       |                |
| VLAN Name/Prefix:                                                               |                  |                   |                         |                       |                      | ether                       |                |
| Common/Global C Fabric A                                                        | ) Fabric         | B O Both          | Fabrics Config          | ured Differently      | ,                    |                             |                |
|                                                                                 |                  | 0                 |                         | ,                     |                      |                             |                |
|                                                                                 |                  |                   |                         |                       |                      |                             |                |
| You are creating global VLANs that in<br>the same VLAN IDs in all available fai | hap to<br>price. |                   |                         |                       |                      |                             |                |
|                                                                                 |                  |                   |                         |                       |                      |                             |                |
| Enter the range of VLAN IDs. (e.g.                                              | 2009-20          | 019", "29,3       | 5,40-45", "23",         | "23,34-45")           |                      |                             |                |
| VLAN IDs:                                                                       |                  |                   |                         |                       |                      | (78)                        |                |
| 0                                                                               |                  |                   |                         |                       |                      | ×                           |                |
|                                                                                 |                  |                   |                         |                       |                      |                             |                |
|                                                                                 |                  |                   |                         |                       | s                    | Reset Values                | s              |
|                                                                                 |                  | Check C           | Verlap                  | OK Ca                 | ncel                 |                             |                |
| B Loggee in as commentation and                                                 |                  |                   |                         | 595                   | cent rune, 2010      | 04-06T06:33                 |                |

Le VLAN accessibili a entrambe le interconnessioni Fabric sono visibili solo nel nodo LAN Cloud > VLAN. Non è possibile visualizzarle nel nodo Interconnessione fabric > VLAN, in cui vengono visualizzate solo le VLAN accessibili solo a tale interconnessione Fabric. Verificare di aver creato una VLAN globale.

- 5. Nel riquadro di spostamento scegliere la scheda LAN.
- 6. Nella scheda LAN, scegliere LAN > LAN Cloud.
- 7. Nel cloud LAN, scegliere VLAN.
- 8. Selezionare la VLAN globale creata. Quindi confermare la proprietà VLAN nel riquadro di lavoro a

destra.

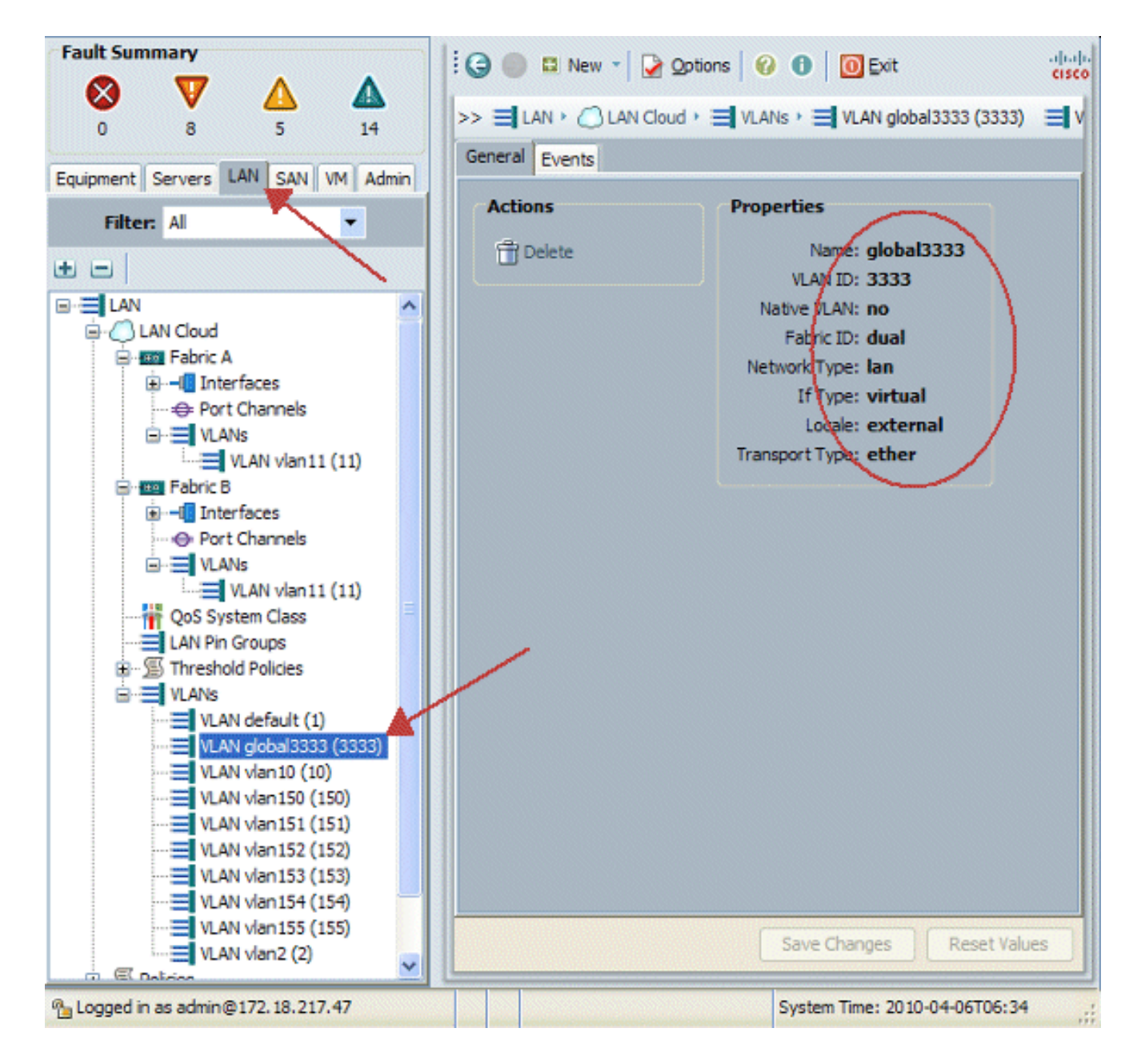

#### Creazione di una VSAN globale

La logica VSAN/vHBA è per lo più analoga alla logica VLAN/vNIC. Se si desidera supportare una VSAN, è necessario configurarla globalmente in Cisco UCS Manager e quindi associarla a un vHBA specifico. La VSAN predefinita è preconfigurata in Cisco UCS Manager e viene scelta automaticamente come connettività predefinita per ogni vHBA.

Per le VSAN, ogni uplink in fibra da Cisco UCS al livello di distribuzione supporta solo una VSAN. Questa proprietà viene specificata come proprietà dell'uplink. Mentre la scheda vNIC può supportare più VLAN, ciascun vHBA può supportare solo una VSAN.

La configurazione della VSAN:

Completare questi passaggi per configurare una VSAN globale da utilizzare per vHBA.

- 1. Scegliere la scheda SAN.
- 2. Scegliere SAN > SAN Cloud.

| Fault Summary                                                                                                    | 🔆 😋 🏐 🖿 New 👻 🛃 Options 🛛 🥹 🕕 🚺 🔯 Exit                         |  |  |  |  |  |
|----------------------------------------------------------------------------------------------------|----------------------------------------------------------------|--|--|--|--|--|
|                                                                                                    | >> 🗐 SAN 🗐 SAN                                                 |  |  |  |  |  |
|                                                                                                    | SAN Uplinks FC Identity Assignment WWNN Pools WWPN Pools VSANs |  |  |  |  |  |
| Equipment Servers LAN SAN VM Admin                                                                                                    | Ports Pin Groups                                               |  |  |  |  |  |
| Filter: All                                                                                                    |                                                                |  |  |  |  |  |
| ± 🗉                                                                                                    | Name Fabri Administrativ 🔁 Name                                |  |  |  |  |  |
| E SAN                                                                                                    | FC Uplinks - Fa                                                |  |  |  |  |  |
| B- III FC Uplinks - Fabric A VSANs                                                                                                    | Vplinks - Fa<br>within Fabric                                  |  |  |  |  |  |
| Denter State State | Uplink FC Interfaces     Interconnect A                        |  |  |  |  |  |
| VSANs                                                                                                    | VSANs                                                          |  |  |  |  |  |
| FC Uplinks - Fabric B                                                                                                    | E E FC Upinks - Fabric B VSANs within Fabric                   |  |  |  |  |  |
|                                                                                                    | connect B                                                      |  |  |  |  |  |
| VSAN vsan20 (20)                                                                                                    |                                                                |  |  |  |  |  |
| SAN PIN Groups     Global VSAN                                                                                                    | Ve                                                             |  |  |  |  |  |
| B≣ VSANs                                                                                                    |                                                                |  |  |  |  |  |
| VSAN derault (1)                                                                                                    | ~                                                              |  |  |  |  |  |
| USAN vsan200 (200)                                                                                                    | Enable Disable Create Pin Group Uprov                          |  |  |  |  |  |
| Polices     Polices     Polices                                                                                                    |                                                                |  |  |  |  |  |
|                                                                                                    | <>                                                             |  |  |  |  |  |
|                                                                                                    | Save Changes Reset Values                                      |  |  |  |  |  |
| % Logged in as admin@172.18.217.47                                                                                                    | System Time: 2010-04-06T06:14                                  |  |  |  |  |  |

3. Scegliere la scheda VSAN nel riquadro di lavoro, scegliere VSAN, quindi scegliere + per avviare la creazione della VSAN.L'interfaccia utente grafica di Cisco UCS Manager aggiunge la VSAN al nodo VSAN in SAN Cloud.

| Fault Summary                                                         | 1 G      |             | New 👻 🍃 🤉      | otions 6     | 🔒 🚺 🚺 Exit           |            |      | ahaha<br>cisco |
|-----------------------------------------------------------------------|----------|-------------|----------------|--------------|----------------------|------------|------|----------------|
| 🛛 🔍 🛆 🖉                                                               |          |             |                |              |                      |            | -    | CAN            |
| 0 8 5 14                                                              | <i>"</i> | = SAN       |                |              |                      |            | =    | 1 DAIN         |
| Environment Converse LAN SAN VAL Admin                                | SA       | N Uplinks   | FC Identity As | signment     | WWNN Pools   WWF     | PN Pools V | SAN  |                |
| Equipment Servers LAN ON THE Admin                                    | All      | Dual Mod    | e Fabric A     | Fabric B     |                      |            |      |                |
| Filter: All                                                           |          |             |                |              |                      |            |      |                |
| t E                                                                   | I        | )           | Name           | Fabric I     | D If Type            | If Role    | ₽    |                |
|                                                                       | 10       |             | vsan 10        | A            | virtual              | network    | ^    |                |
| 🛱 🍊 SAN Cloud                                                         | 20       |             | vsan20         | в            | virtual              | network    |      |                |
| E E Upin S Eabric A                                                   | 1        |             | default        | dual         | virtual              | network    |      |                |
|                                                                       | 100      | )           | vsan100        | dual         | virtual              | network    |      |                |
| VSAN vsan 10 (10)                                                     | 200      | )           | vsan200        | dual         | virtual              | network    |      |                |
| E-B FC Upinks - Fabric B                                              |          |             |                |              |                      |            |      |                |
| A Create VSAN                                                         |          |             |                |              |                      |            |      | .              |
|                                                                       |          |             |                |              |                      |            | 4    |                |
| Create VSAN                                                           |          |             |                |              |                      | 0          |      |                |
|                                                                       |          |             |                |              |                      |            |      | 1              |
|                                                                       |          |             |                |              |                      |            |      | 11. I          |
| Name:                                                                 |          |             |                |              |                      |            |      |                |
| 8                                                                     | ~        |             |                |              |                      |            |      |                |
| <ul> <li>Common/Global</li> <li>Fabric A</li> <li>Fabric B</li> </ul> | OB       | oth Fabrics | Configured Di  | fferently    |                      |            |      |                |
|                                                                       |          |             |                |              |                      |            |      |                |
| You are creating a global VSAN that maps to                           |          |             | A VLAN can b   | e used to c  | arry FCoE traffic an | d can be   |      |                |
| the same VSAN ID in all available fabrics.                            |          |             | mapped to tr   | IS VSAN.     |                      |            |      |                |
| Enter the VSAN ID that maps to this VSAN.                             |          |             | Enter the VL/  | AN ID that m | haps to this VSAN.   |            |      |                |
|                                                                       |          |             | EC-EM AND      |              |                      |            | -    |                |
| VSAN ID: 1                                                            |          |             | PLOE VLAN:     | 1            |                      |            | -    |                |
|                                                                       |          |             |                |              |                      |            |      |                |
|                                                                       |          |             |                |              | OK C                 | Cancel     | alue | s              |
| 4                                                                     |          |             |                |              |                      |            |      |                |
| 🔒 Logged in as admin@172.18.217.47                                    |          |             |                |              | System Time: 2010    | 0-04-06T06 | :16  |                |

4. Immettere queste informazioni nella finestra di dialogo Crea VSAN e completare i seguenti passaggi:Nel campo Name (Nome), assegnare un nome significativo alla VSAN.Nel campo ID, immettere un ID VSAN valido. È necessario che corrisponda a un ID nella SAN principale.Aggiungere un ID VLAN che venga usato internamente per trasportare il protocollo FCoE.L'interfaccia utente grafica di Cisco UCS Manager aggiunge la VSAN al nodo VSAN in SAN

Cloud.

| Create VSAN                                                                               | 0                                                                           |
|-------------------------------------------------------------------------------------------|-----------------------------------------------------------------------------|
| Name: VSAN_444                                                                            | Fabrics Configured Differently                                              |
| You are creating a global VSAN that maps to<br>the same VSAN ID in all available fabrics. | A VLAN can be used to carry FCoE traffic and can be<br>mapped to this VSAN. |
| Enter the VSAN ID that maps to this VSAN.<br>VSAN ID: 444                                 | Enter the VLAN ID that maps to this VSAN.                                   |
|                                                                                           | OK Cancel                                                                   |

#### Creazione di vHBA

Se è necessario eseguire FCoE per l'accesso Fibre Channel allo storage, aggiungere gli HBA virtuali al profilo. La configurazione di vHBA in ciascun profilo di servizio è analoga a quella di vNIC.

- 1. Accedere all'interfaccia utente di Cisco UCS Manager.
- 2. Nel riquadro di spostamento scegliere la scheda Server.
- 3. Scegliere Server > Modelli di profilo servizio.
- 4. Scegliere **root**.
- 5. Nel riquadro di lavoro selezionare Generale.
- 6. Fare clic su **Create Service Profile (expert)** per visualizzare una finestra popup.

| Fault Summary                           |                                                                  |
|-----------------------------------------|------------------------------------------------------------------|
| 🛛 🗸 🗸 🔕                                 |                                                                  |
| 11 7 35 25                              | >> 🥪 Servers 🕴 🎹 Service Profile Templates 🕴 🎪 root              |
| Equipment Servers LAN SAN M Admin       | General Child Orgs Service Profiles Pools Policies Faults Events |
| Filter: Al                              | Fault Summary Properties                                         |
| E- Servers                              | Name: root                                                       |
| Service Profiles                        | 0 0 26 13 Level: root                                            |
| Original Service Fronte Femplates       | Actions                                                          |
| ⊕ · · · · · · · · · · · · · · · · · · · | Create Organization                                              |
|                                         | Create Service Profile                                           |
|                                         | Create Service Profile (expert)                                  |
|                                         |                                                                  |
|                                         | Create Service Profile Template                                  |
|                                         | Create Service Profiles From Template                            |
|                                         | Pools                                                            |
|                                         | Create Server Pool                                               |
|                                         | Create UUID Suffix Pool                                          |
|                                         | Policies                                                         |
|                                         | Create Server Pool Policy Qualification                          |
|                                         | Create Boot Policy                                               |
|                                         |                                                                  |
|                                         |                                                                  |

7. Compilare il nome, che in generale equivale a qualcosa di simile a questo profilo quando viene assegnato a un server blade. Aggiungere una descrizione, se necessario. Quindi fare clic su

Avanti.

# **Unified Computing System Manager**

| Create Service Profile (expert)<br>1. ✓ <u>Identify Service Profile</u><br>2. □ <u>Storage</u> | Identify Service Profile<br>You must enter a name for the service profile. You can also specify how a UUID will be<br>assigned to this profile and enter a description of the profile. |   |
|------------------------------------------------------------------------------------------------|----------------------------------------------------------------------------------------------------|---|
| 3. Networking                                                                                  | Name: UCS Testplan                                                                                                    | ^ |
| 4. UNIC/VHBA Placement                                                                         | 0                                                                                                    |   |
| 5. Server Boot Order                                                                           | The service profile will be created in the following organization. Its name must be unique within this organization.                                                                   |   |
| 6. Server Assignment                                                                           | Where: org-root                                                                                                    |   |
| 7. D Operational Policies                                                                      | Specify how the UUID will be assigned to the server associated with this service profile.                                                                                              |   |
|                                                                                                | UUID                                                                                                    |   |
|                                                                                                | UUID Assignment: Select (pool default used by default)                                                                                                    |   |
|                                                                                                | Create UUID Suffix Pool                                                                                                    |   |
|                                                                                                | Select UUID assignment option.                                                                                                    |   |
|                                                                                                | If no selection is made, the UUID will be assigned from the default pool.                                                                                                    |   |
|                                                                                                | WARNING: The selected pool does not contain any available entities.                                                                                                    |   |
|                                                                                                | You can select it, but it is recommended that you add entities to it.                                                                                                    |   |
|                                                                                                | Optionally enter a description for the profile. The description can contain information about when and where the                                                                       | s |
|                                                                                                | Testing                                                                                                    | ~ |
|                                                                                                | K                                                                                                    |   |
|                                                                                                | < Prev Next > Finish Cance                                                                                                    |   |

 Selezionare il metodo per assegnare i nomi WWN agli HBA vP. Selezionare la vSAN creata nei passaggi precedenti e assegnarla agli vHBA.

## **Unified Computing System Manager**

| Create Service Profile (expert)<br>1. √Identify Service Profile                                                                                                    | Storage Optionally specify disk policies and SAN configuration information.                                                                                                    |
|----------------------------------------------------------------------------------------------------|----------------------------------------------------------------------------------------------------|
| <ol> <li>✓ Storage</li> <li>Detworking</li> <li>Dynic/vHBA Placement</li> <li>Detworking</li> <li>Dynic/vHBA Placement</li> <li>Server Boot Order</li> <li>Detworking</li> <li>Server Assignment</li> <li>Detworking</li> </ol> | Local Storage: Select Local Storage Policy to use If nothing is selected, the default Local Storage configuration policy will be assigned to this servi Create Local Disk Configuration Policy Scrub Policy: <not set=""> Create Scrub Policy</not>                                                                                                    |
|                                                                                                    | How would you like to configure SAN connectivity?       Simple       Expert       No vHB         A server is identified on a SAN by its World Wide Node Name (WWNN). Specify how the system should assign a         WWNN to the server associated with this profile.         World Wide Node Name         WWNN Assignment:       node-default(0/0)         The WWNN will be assigned from the selected pool.         The available/total WWNNs are displayed after the pool name.         WARNING: The selected pool does not contain any available entities.         You can select it, but it is recommended that you add entities to it.         Specify the virtual host bus adapters (vHBAs) that the server should use to connect to a SAN. To specify more |
|                                                                                                    | than two vHBAs, select the Expert configuration mode.          vHBA 0 (Fabric A)       vHBA 1 (Fabric B)         Name:       fc0         Select VSAN:       vsan_444         Create VSAN       create VSAN         Create VSAN       vsan_444         Create VSAN       vsan_444         Create VSAN       vsan_444         Create VSAN       vsan_444         Create VSAN       vsan_444                                                                                                    |

#### Creazione di vNIC

Aggiungere le vNIC al profilo come spiegato nei passaggi successivi come continuazione del processo di creazione del profilo di servizio:

Attenersi alla seguente procedura:

Scegliere la VLAN creata nel passaggio precedente e assegnarla alle vNIC.

## **Unified Computing System Manager**

| Create Service Profile (expert)<br>1. √Identify Service Profile                                                                                                    | Networking<br>Optionally specify LAN configuration inform                                                                                                    | 😧 nation.                                                                                                    |
|----------------------------------------------------------------------------------------------------|----------------------------------------------------------------------------------------------------|----------------------------------------------------------------------------------------------------|
| <ol> <li>Storage</li> <li>✓ <u>Storage</u></li> <li>✓ <u>Networking</u></li> <li><u>NIC//HBA Placement</u></li> <li><u>Server Boot Order</u></li> <li><u>Server Assignment</u></li> <li><u>Operational Policies</u></li> </ol> | Dynamic vNIC Connection Policy: Select a Policy to us                                                                                                    | e (no Dynamic vNIC Policy by default) 💌 📑 Create D                                                                                                    |
|                                                                                                    | How would you like to configure<br>Specify the virtual network interface cards (vNICs) that<br>more than two vNICs, select the Expert configuration of<br>vNIC O (Fabric A)<br>Name: eth0<br>Select VLAN: VLAN global3333 (3333)<br>Create VLAN:<br>WARNING: there are not enough MAC addresses<br>available in the default pool.<br>This vNIC will be created with an invalid MAC<br>address. | LAN connectivity?  Simple Expert No vNICs t server should use to connect to a LAN. To specify mode.  VNIC 1 (Fabric B) Name: eth1 Select VLAN: ULAN [clobal3333 (\$1333)] Create VLAN Create VLAN WARNING: there are not enough MAC addresses available in the default pool. This vNIC will be created with an invalid MAC address. |
|                                                                                                    |                                                                                                    | <pre></pre>                                                                                                    |

#### Associa server a profilo servizio

Questo passaggio è facoltativo e pertanto è possibile scegliere di associare il profilo del servizio ai server in altre aree di Cisco UCS Manager.

Quando si associa un blade a un profilo di servizio, Cisco UCS Manager tenta prima di assegnare il blade alla configurazione. Questa operazione non consente di modificare il blade stesso, ma l'assegnazione verifica comunque che un blade sia compatibile con un profilo. Se non è compatibile, non funziona.

Una volta che il blade è stato assegnato correttamente, inizia il processo di associazione effettivo. In questo modo Cisco UCS Manager viene avviato sul blade un mini-sistema operativo denominato PmuOS (Processing Mode Utility OS).

#### Unified Computing System Manager 0 Server Assignment Create Service Profile (expert) Optionally specify a server or server pool for this service profile. ✓ Identify Service Profile ✓ Storage You can select an existing server or server pool, or specify the physical location of the server you want to associa 3. √Networking ✓ vNIC/vHBA Placement ✓ Server Boot Order Select the power state to be applied when thi 6. V Server Assignment Server Assignment: Assign Lat Operational Policies ) down 💿 up The service profile is not automatically associated with a server. Either select a server from the list or associate < > < Prev Next > Finish Cancel

## **Verifica**

Fare riferimento a questa sezione per verificare che la configurazione funzioni correttamente.

Verificare le interfacce adattatore create nella scheda Server di UCS Manager.

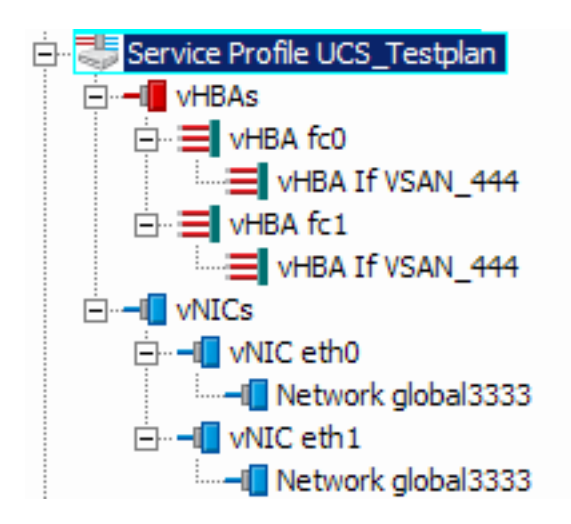

## Risoluzione dei problemi

Al momento non sono disponibili informazioni specifiche per la risoluzione dei problemi di questa configurazione.

## Informazioni correlate

Documentazione e supporto tecnico – Cisco Systems